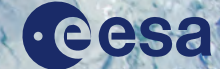

## → SAR/SARIN ALTIMETRY PROCESSING ON DEMAND

### SARvatore Quick Reference Guide

**European Space Agency** 

www.esa.int

#### What is SARvatore?

SARvatore (SAR Versatile Altimetric Toolkits for Ocean Research & Exploitation) is a SAR and SARin altimeter data processing on demand service available on the ESA-RSS processing platform (G-POD).

This G-POD service allows users to process, on line and on demand, low-level CryoSat-2 and Sentinel-3 Altimetry data products (FBR, Level 1A) in SAR mode up to Level-2 geophysical products with self-customized options (not available in the default processing of CryoSat-2 and Sentinel-3 Ground Segments), exploiting all the capabilities of modern grid computing.

#### Steps

1

Create a user account with ESA Earth Observation services (ESA EO)

#### a. Go to https://earth.esa.int/

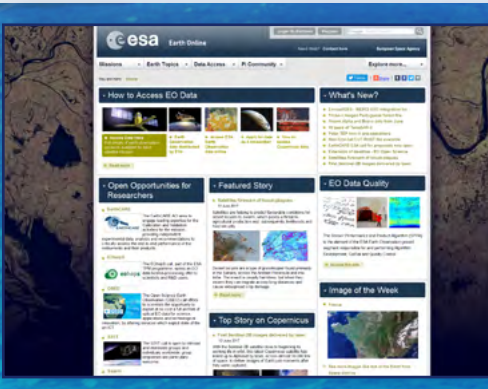

**Figure 1** ESA Earth Online b. Click on '*Register*' at the top of the page.
c. Fill out the *ESA EO Single Sign On (EO SSO)* registration form entering the requested details and click on '*Register*'.

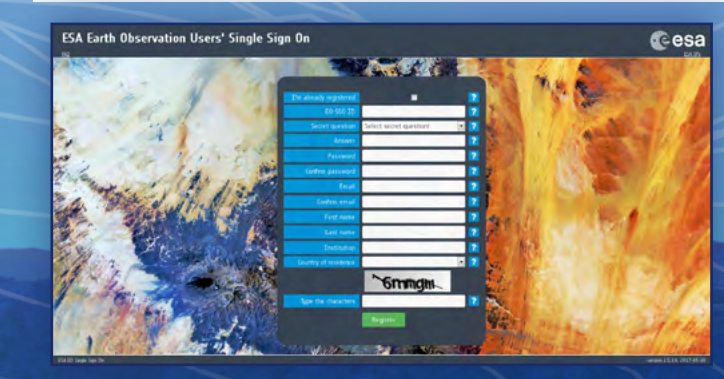

Figure 2 ESA SSO Registration Form

**d.** An automated email to activate the account will be sent. By clicking on the link provided in the email the registration process will be complete.

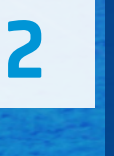

Request access to the ESA Grid Processing On Demand (G-POD) platform by sending an email to *eo-gpod@esa.int.* Please indicate your EO SSO ID and the services you want to be granted access to:

a. SARvatore for CryoSat-2
b. SARINvatore for CryoSat-2
c. SARvatore for Sentinel-3

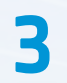

# Go to https://gpod.eo.esa.int/ and click 'EO-SSO Login' at the top of the page:

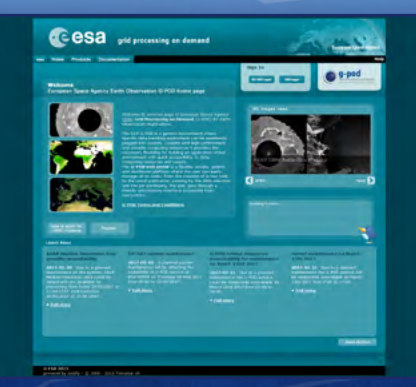

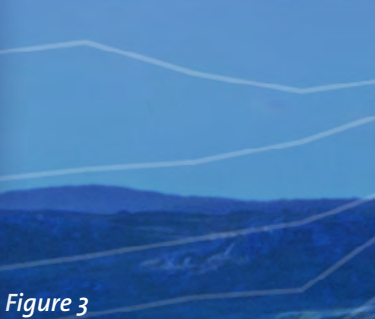

**Figure 3** G-POD Login

## 4

#### Fill out the EO SSO login form, and click on 'Login'

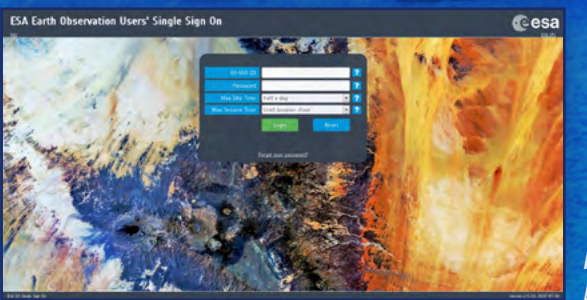

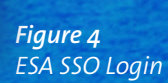

5

## Following a successful login, you will be redirected to <a href="http://gpod.eo.esa.int/services/">http://gpod.eo.esa.int/services/</a>

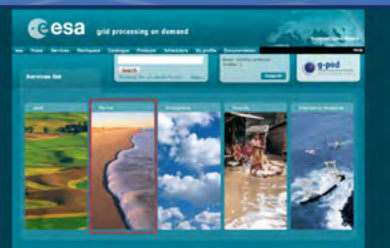

Figure 5 G-POD Services

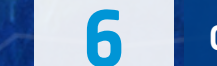

#### Click on 'Marine' services

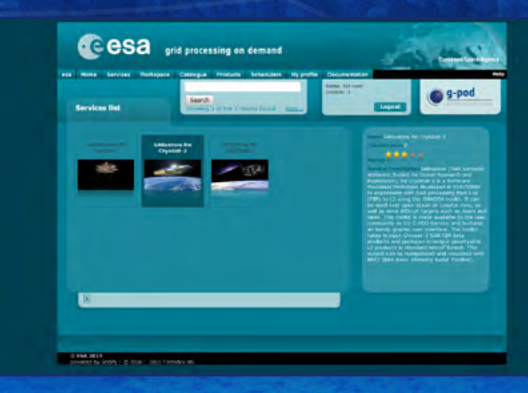

Figure 6 G-POD Marine services accessible from your account, includes CryoSat-2 SAR and SARin processing, and the new Sentinel-3 SAR processing. This last G-POD Marine service includes the processing for inland water and sea ice profiles, among others.

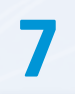

#### By choosing, for instance, 'SARvatore for CryoSat-2', the interface of the corresponding service will be accessed

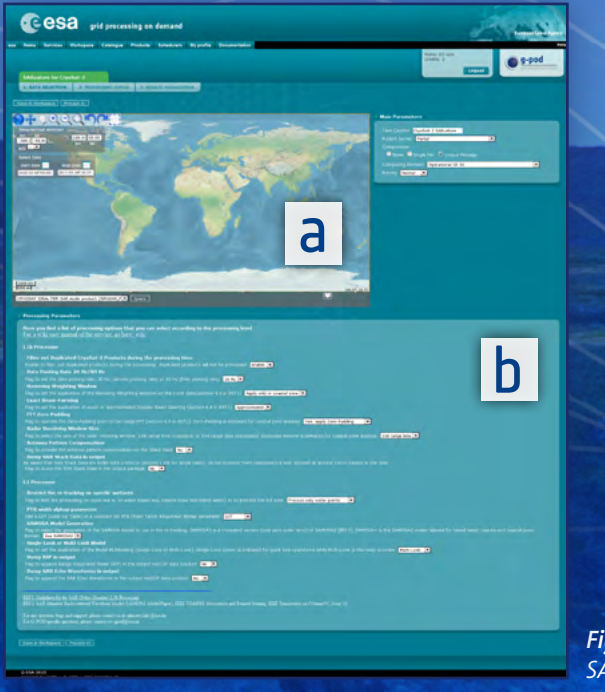

Figure 7 SARvatore for CryoSat-2

The graphical interface is divided in two parts:

**a.** The map area. b. The processing parameters area. On the map area, the user shall define the area of interest either by using the Select tool or by directly inserting the geographical coordinates. The time interval includes by default the beginning of the mission and can be modified to satisfy the user's needs.

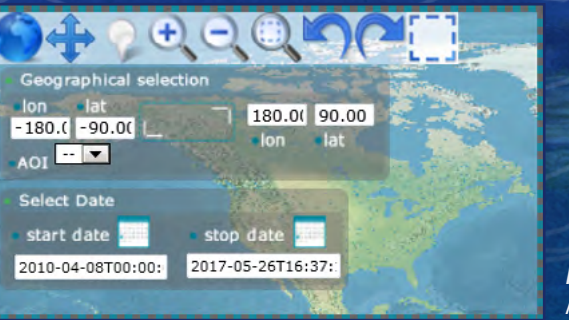

8

Figure 8 Map Tools

The 'Query' button, located below the map, has to be pressed to search for products satisfying the selection criteria:

CRYOSAT SIRAL FBR-SAR mode product [SIR1SAR\_F

Figure 8 Product Query The interface displays the tracks available within the selected area and time period. Tracks are displayed on the map and listed underneath it:

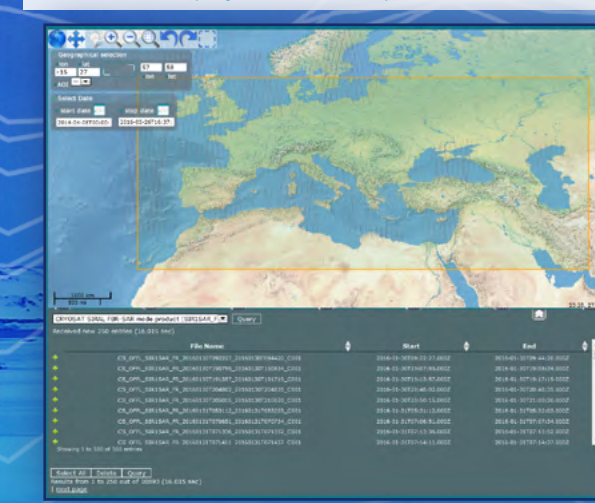

Figure 10 Product Query Result

10

Individual tracks can be selected by clicking on the product name. The 'Select All' button allows to select all tracks. The chosen tracks will be marked in dark red on the map.

 Influence
 Influence
 Influence
 Influence
 Influence
 Influence
 Influence
 Influence
 Influence
 Influence
 Influence
 Influence
 Influence
 Influence
 Influence
 Influence
 Influence
 Influence
 Influence
 Influence
 Influence
 Influence
 Influence
 Influence
 Influence
 Influence
 Influence
 Influence
 Influence
 Influence
 Influence
 Influence
 Influence
 Influence
 Influence
 Influence
 Influence
 Influence
 Influence
 Influence
 Influence
 Influence
 Influence
 Influence
 Influence
 Influence
 Influence
 Influence
 Influence
 Influence
 Influence
 Influence
 Influence
 Influence
 Influence
 Influence
 Influence
 Influence
 Influence
 Influence
 Influence
 Influence
 Influence
 Influence
 Influence
 Influence
 Influence
 Influence
 Influence
 Influence
 Influence
 Influence
 Influence
 Influence
 Influence
 <t

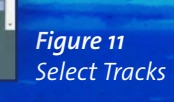

#### Configure the parameters

| Yax realing Parameters                                                                                                    |
|----------------------------------------------------------------------------------------------------|
|                                                                                                    |
|                                                                                                    |
|                                                                                                    |
| n bene Mark herde herde en de senten en en en en en en en en en en en en e                                                                                                    |
|                                                                                                    |
| Nacht fer ist kanning an spellik andress.<br>Na land hav benamme<br>199 andre Jackas pasanten<br>an spellik andre spellik andress andress andress andress andress andress andress andress andress andress andress<br>an spellik andre spellik andress andress andress andress andress andress andress andress andress andress andress<br>an spellik andre spellik andress andress andress andress andress andress andress andress andress andress and                                                                                                    |
|                                                                                                    |
| HE Sector A. In 1985 the Sector A. In America, and the Sector A. In America and the Sector And Sector A. In America and America and America an<br>America and America and |
|                                                                                                    |
|                                                                                                    |

Figure 12 Processing Parameters

An in-line help is provided describing each processing option. More information can be found on the SARvatore's wiki https://wiki.services.eoportal.org/tiki-index.php?page=-GPOD+CryoSat-2+SARvatore+Software+Prototype+User+Manual. For further assistance, please write to altimetry.info@esa.int.

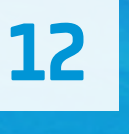

Run the processor by clicking on 'Process it!'. This will open the G-POD Workspace where the newly created request will be listed. Users can follow the progress on the status bar. The processing time depends on the amount of products to be processed.

| ~     | inquise closed much    | a large Parent Tank Co     | Computers Research                     | Matters      | Creation Name                  | References tons                   | Completion Sizes         |
|-------|------------------------|----------------------------|----------------------------------------|--------------|--------------------------------|-----------------------------------|--------------------------|
| 5     | Crystel 2 SAAssource   | Salkuppe for Unyslam 2     | Operational (2) 52                     | 1000         | 2417-06-27.08-42.45 (1940)     | \$10,0 etc (0, 36 atc) etc (6,0C) |                          |
| 2     | Adhesitant file 63 DEV | Column for SINTINE 2 DIV   | Finds (0) III has educe opposed for US | Company      | 2817-88-20 54 28 17 (UPC)      | 2017-06-20 Milling (MPC)          | 2017-06-22 12-01-06 (071 |
|       | Louise 2 Selements     | Saldhugens for Cycline 2   | Operational (3) 52                     | a second     | 2417-48-12 12 11 12 10 12 1410 | 2017 40 12 12 13 15 18 (MTC)      | 2017-06-22 22-06-24 2-71 |
| Ξ.    | Logation & Softwaterin | Salivenes for University 2 | Operational CE-82                      | ( management | 2017-09-12 12:01-07:02:00      | With the Local Division (Which    | 2017-04-12 12:43-38 (    |
|       |                        |                            |                                        |              |                                |                                   |                          |
|       |                        |                            |                                        |              |                                |                                   |                          |
| Pages | 6                      |                            |                                        |              |                                |                                   |                          |

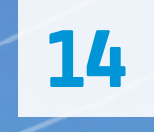

Click on the "+" sign to expand the results list. A link pointing to a file named *'results.tgz'* will be shown. These are the processing results to be downloaded.

13

Once the processing has been completed, click the caption name to access the Results Visualization page. Here users can review the processed tracks, the job information (e.g. run logs, input parameters, selected options), and most importantly, download the results.

Figure 13

G-POD Workspace

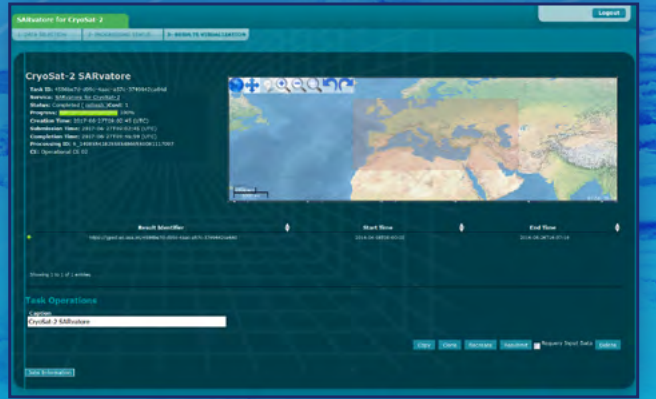

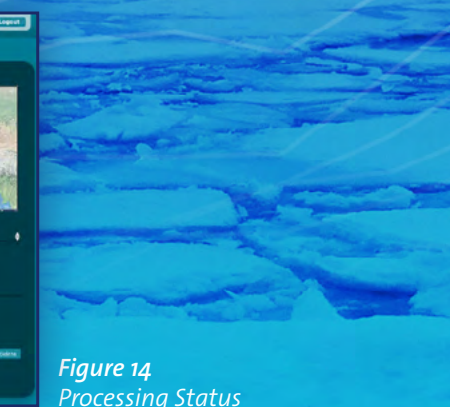

# 15 Wi

## Within the archive, the following products are included for each track:

Figure 15

#### The graphical interface is broadly divided in two parts:

- a. A KML file including the satellite pass ground-track to be opened in Google Earth.b. An image with the radar data image (Radar Echogram).
- c. A NetCDF Level-2 product (CF-convention). Data from EGM2008 and EIGEN6C4 geoids are also included.

SARvatore for CryoSat-2 and Sentinel-3 include similar processing options. Considering the variety of GPOD users, default profiles have been included in the SARvatore for Sentinel-3 service to suggest the most suitable processing options for the following scenarios:

- Ice Sheets
- Sea Ice
- Open Ocean
- Coastal Zone
- Inland Water
- Inland Water High Posting Rate
- Official S3

#### A few illustrative plots created by using SARvatore

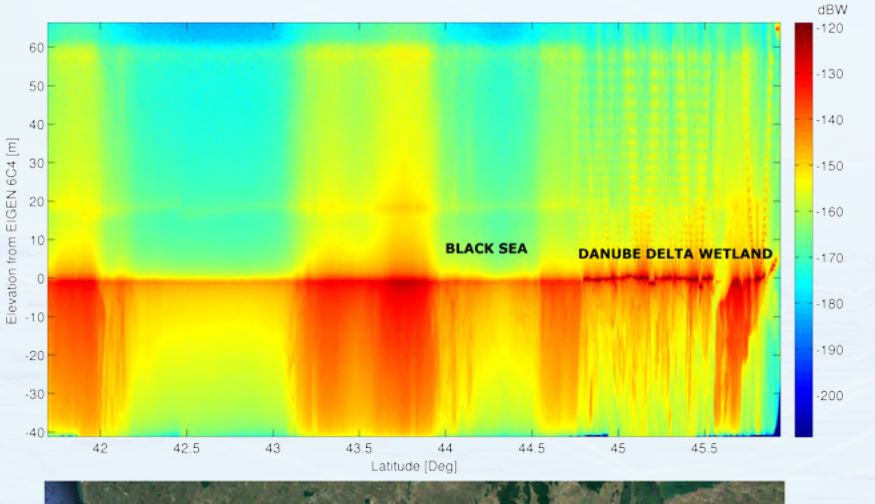

S3A SRAL Radar Echogram [colors are dBW] over Danube Delta, Cycle 15 Pass 64, 03 March 2017, GPOD DATA

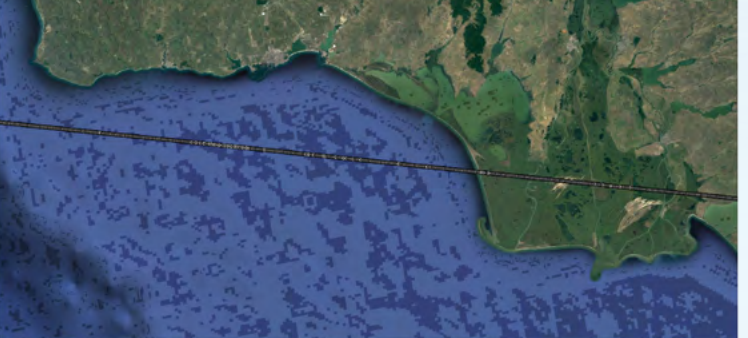

#### Sentinel-3A Surface Elevation [m], March 2017, L2 GPOD from L1A (SAM+ Solution)

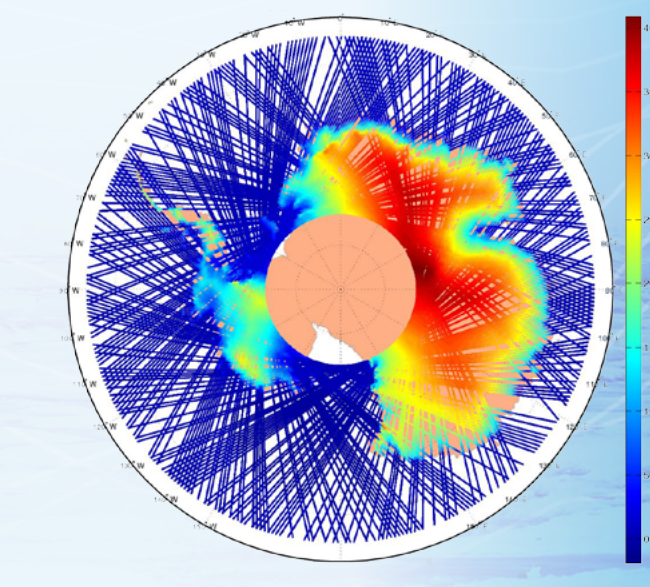

CryoSat-2 echo radargram over the Caspian Sea (dB)

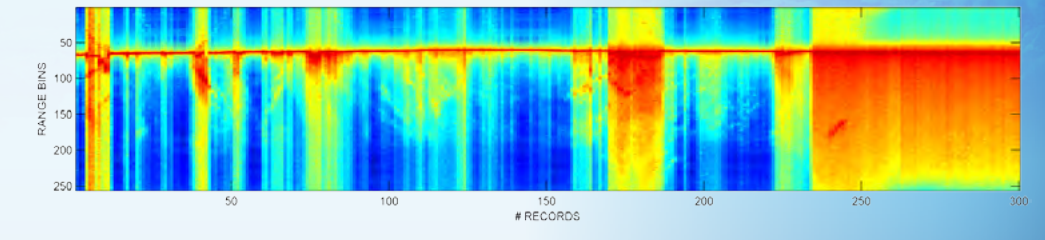

GPOD S3A SAR Sea Level Anomaly Map [meters] CYCLE 08 (SAM+ Solution)

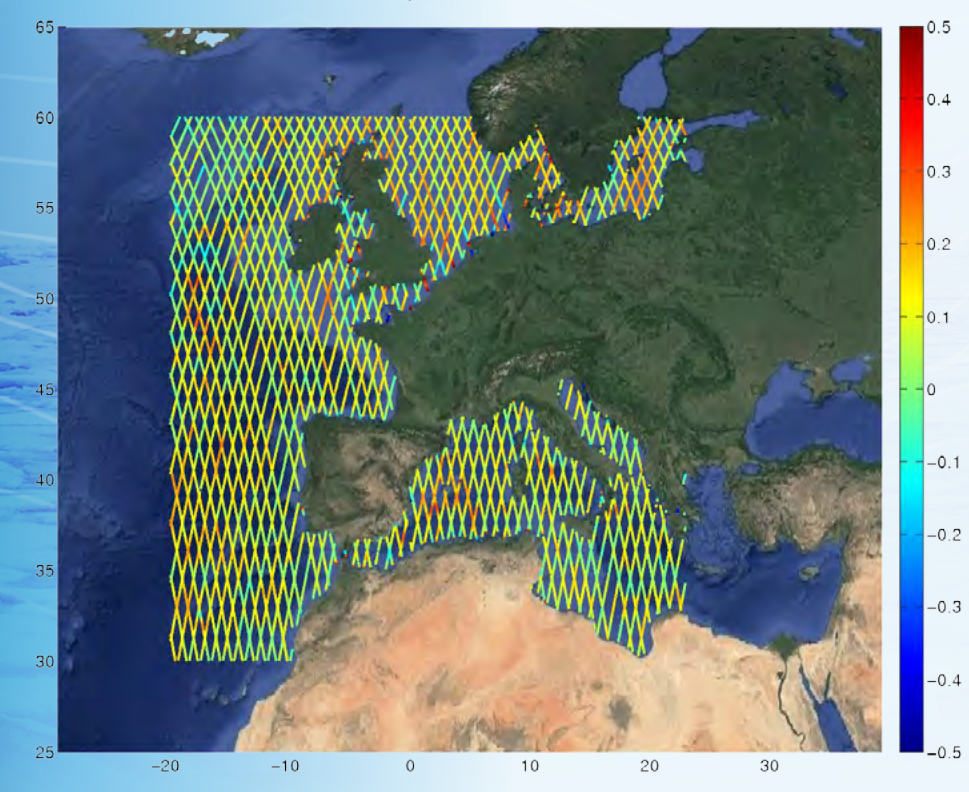

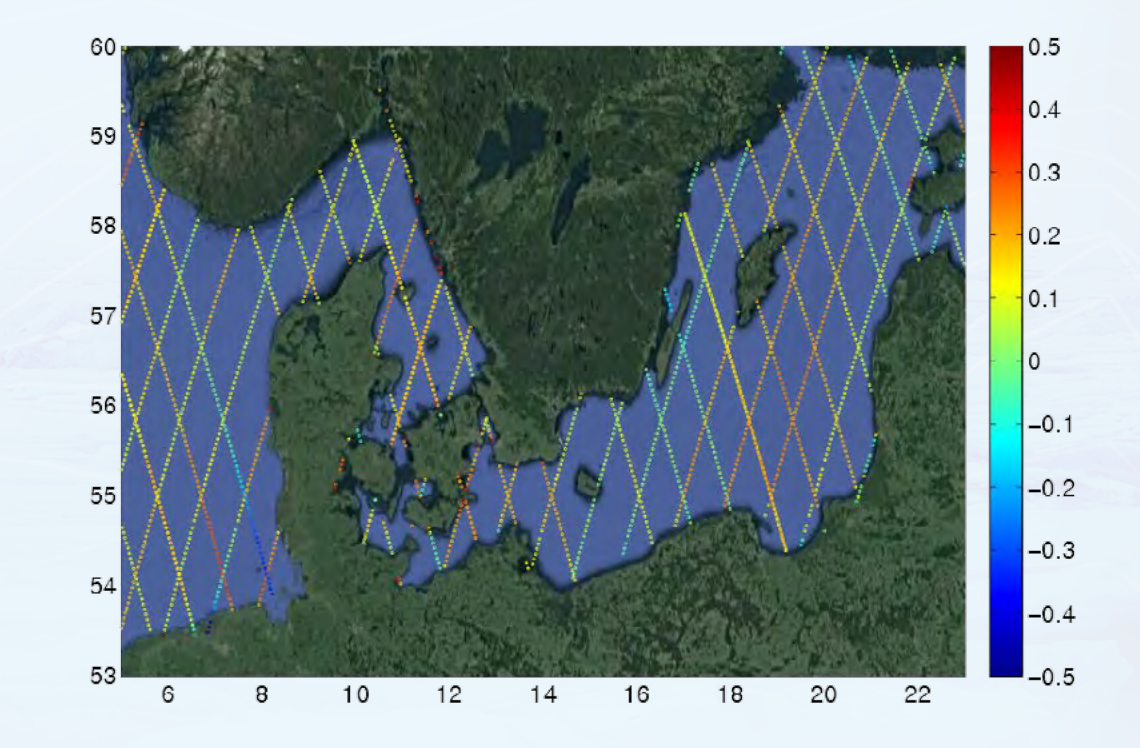

#### **Contact Us**

To become a user and for support on using SARvatore please contact Jérôme Benveniste at SARvatore's team email altimetry.info@esa.int.

The GPOD User Manual can be found at http://wiki.services.eoportal.org/tiki-index.php?page=GPOD+User+Manual.

In case of issues in accessing or running the GPOD services, as well as for off-line processing requests of significant amount of data, please write to the RSS team at **eo-gpod@esa.int**.

#### Acknowledging

Please acknowledge the "CryoSat-2/Sentinel-3 service for SAR/SARin Processing on Demand (SARvatore) on the ESA-RSS processing platform", when you show or publish results obtained by using SARvatore.

Please also share and discuss your results with us at altimetry.info@esa.int.

We wish you a good processing time in G-POD!